## PASSWORD SELF SERVICE

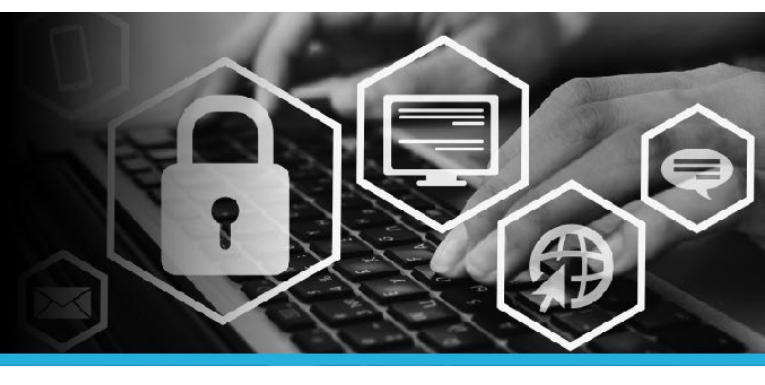

# FORGOT YOUR PASSWORD

#### STEP 1

Go to canadapost.ca and click Forgot your password? on Intrapost.

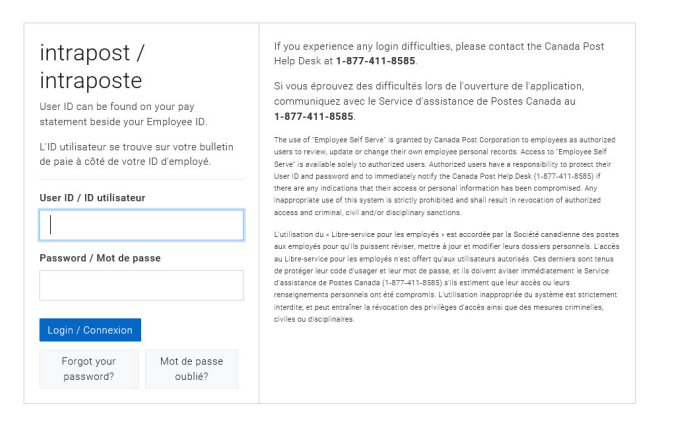

#### STEP 2

Welcome to the Password Self Service logon page.

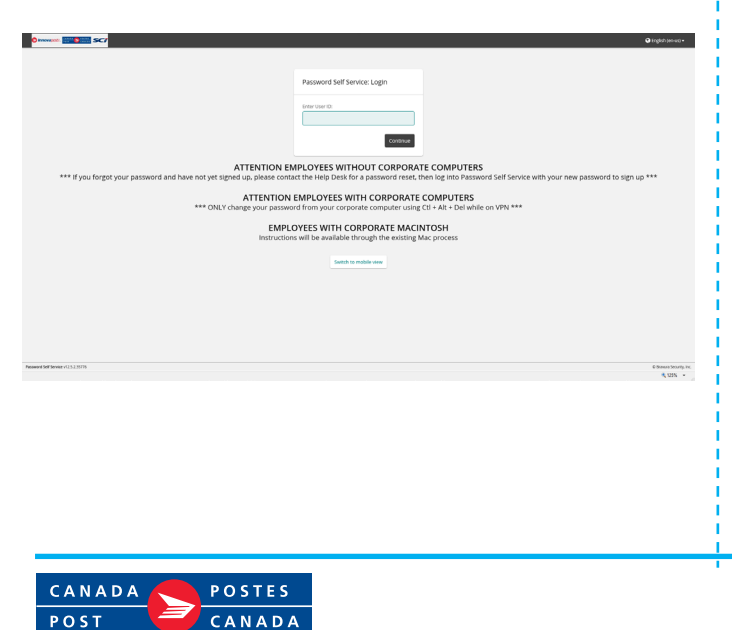

### STEP 3

Enter your User ID. Your User ID can be found on your pay statement beside your Employee ID. Click the Continue button.

| Password Self Service: Login |  |
|------------------------------|--|
| Enter User ID:               |  |
| Continue                     |  |

#### STEP 4

You have 3 choices: Use password, Answer security questions OR Mobile Device. Click the option you need. For this example, the Answer Security Questions option is selected.

| Choose an authentication method |
|---------------------------------|
| Use password                    |
| Answer security questions       |
| Mobile Device                   |

#### **STEP 5**

Two random questions appear. Enter the **answers for each**. Then click the **Continue** button.

| Security questions                 |                    |
|------------------------------------|--------------------|
| Please answer the following se     | ecurity questions: |
| What is your father's middle name? |                    |
|                                    |                    |
| What is your favourite book?       |                    |
|                                    |                    |
|                                    | Continuo           |

## PASSWORD SELF SERVICE

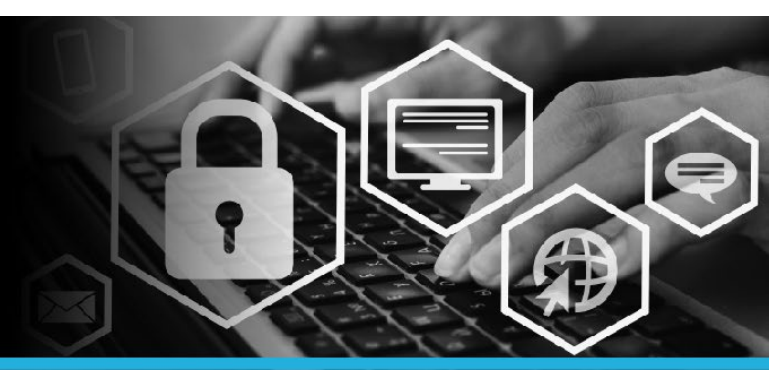

## FORGOT YOUR PASSWORD

#### **STEP 6**

Under My Profile click Change passwords.

| Change | passwords |
|--------|-----------|

Unlock accounts

View profile

MY PROFILE

Update security questions

Attach other accounts

Register mobile devices

Personal vault

### STEP 8

Click your name in the top right corner and select Logout from the dropdown.

| S 4-     | 🐣 YOUR NAME     |     |   |
|----------|-----------------|-----|---|
| <b>-</b> | ID: YOUR NAME   |     | - |
| 0        | English (en-us) | >   |   |
| ወ        | Logout          | լիս |   |
| -        |                 | Υ   |   |

#### STEP 7

Enter your new password in the **New password** field. Re-enter your new password in the **Confirm** field. Click the **Change passwords** button.

| Enter a new password: |  |  |  |
|-----------------------|--|--|--|
|                       |  |  |  |
|                       |  |  |  |
|                       |  |  |  |
|                       |  |  |  |
|                       |  |  |  |
|                       |  |  |  |
|                       |  |  |  |
|                       |  |  |  |
|                       |  |  |  |
| New password: *       |  |  |  |
| Confirm: *            |  |  |  |
| Change passwords      |  |  |  |

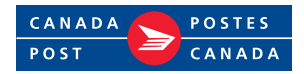